# 行き先までのルートを作るには

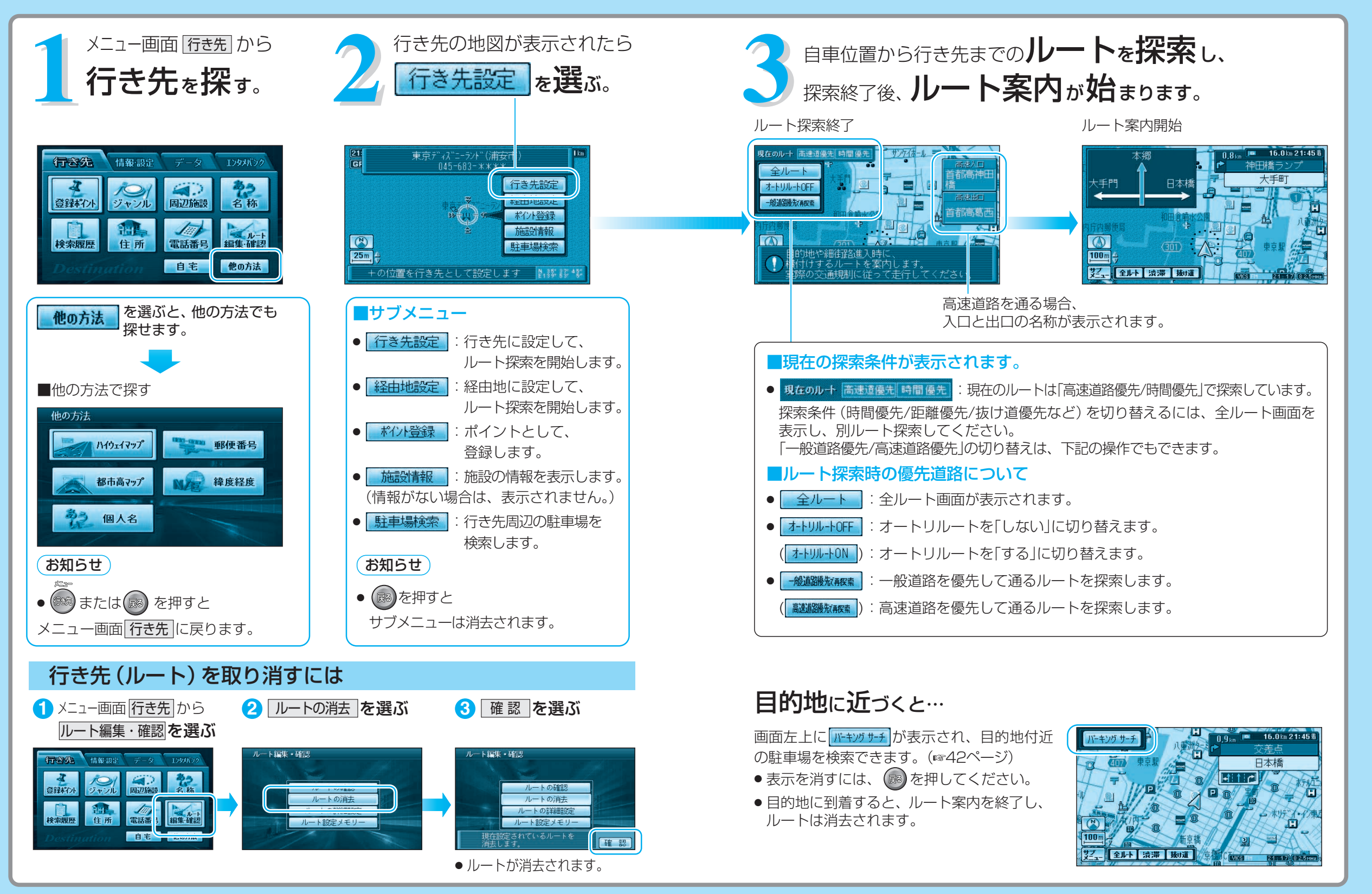

## 行き先を探す

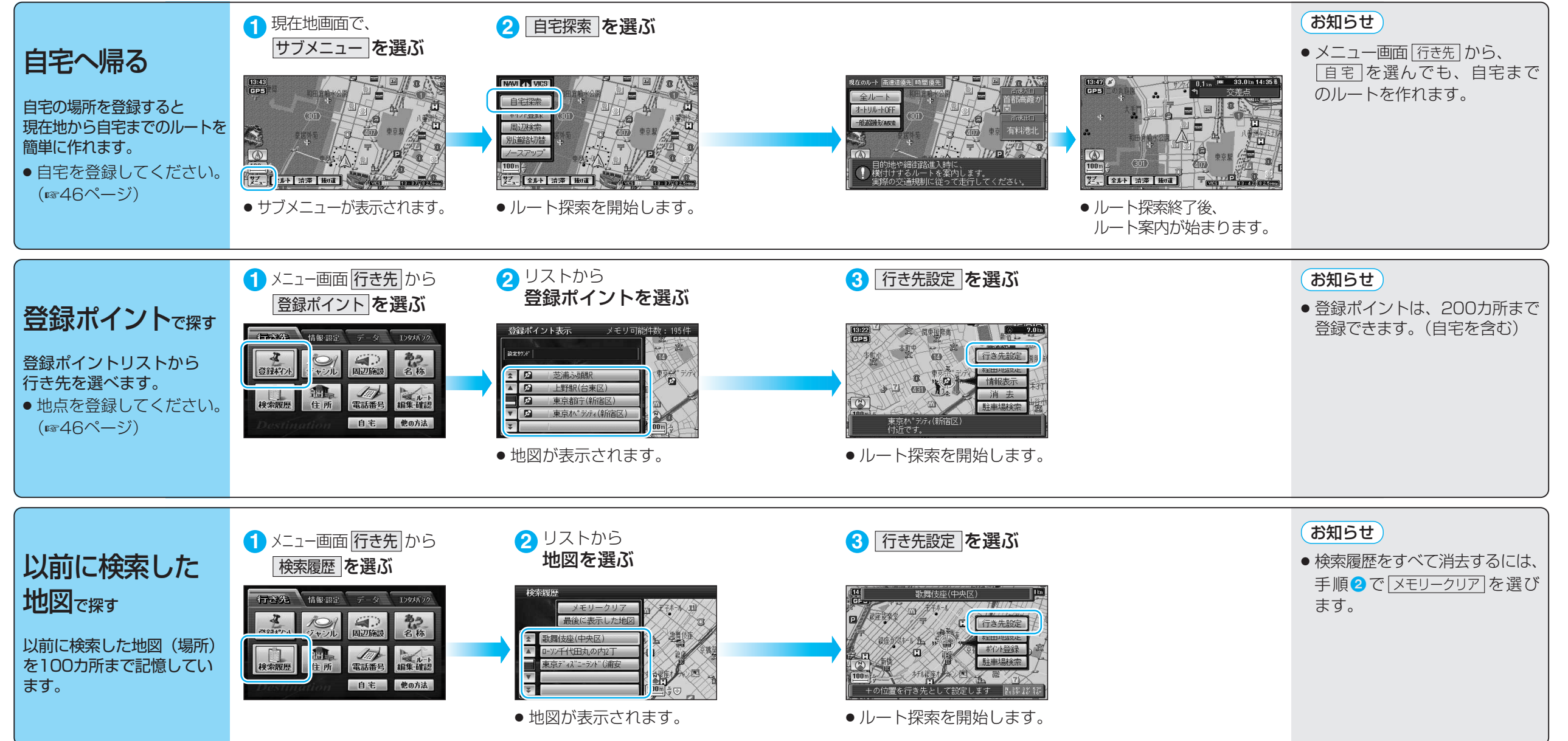

### 行き先を探す

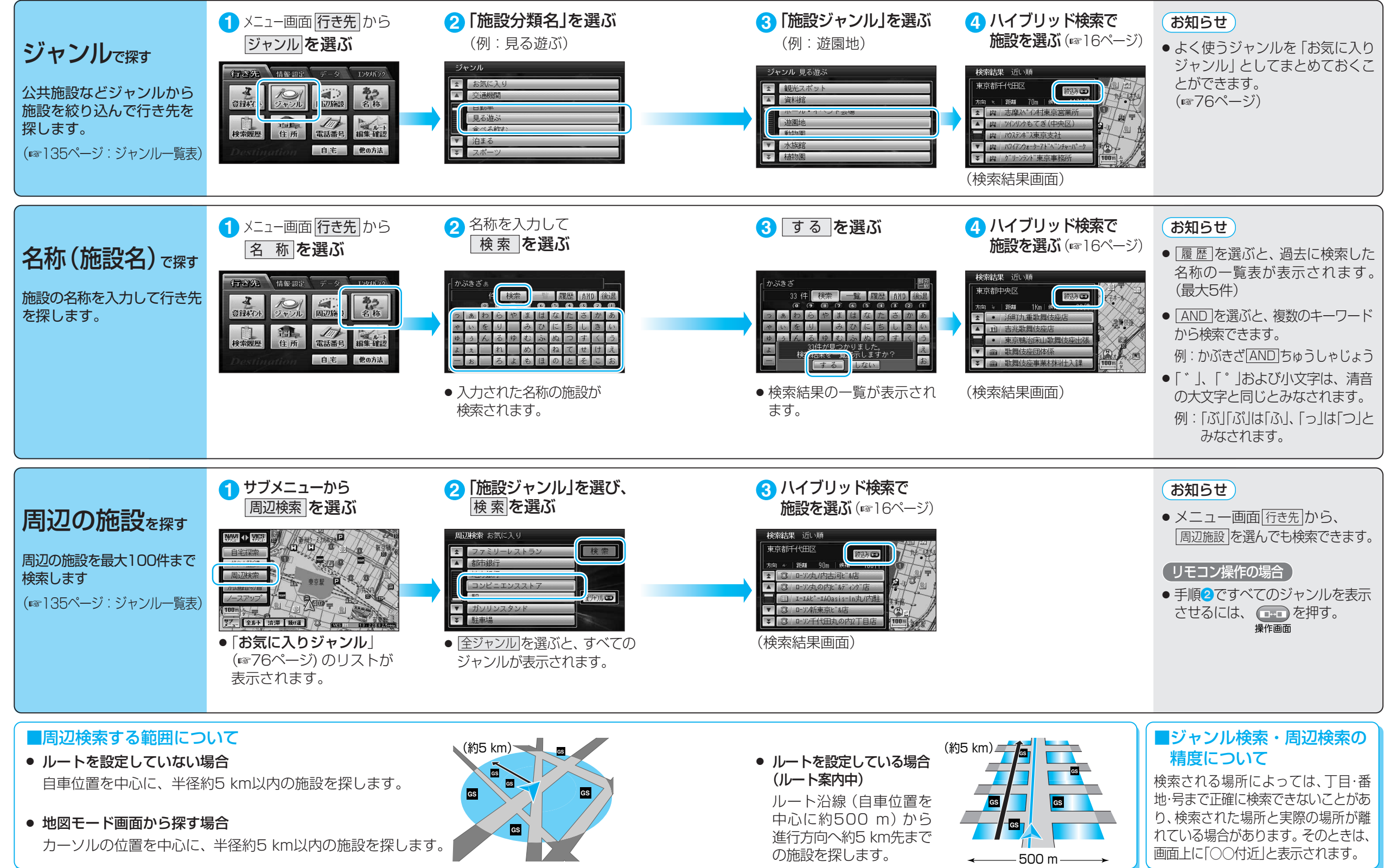

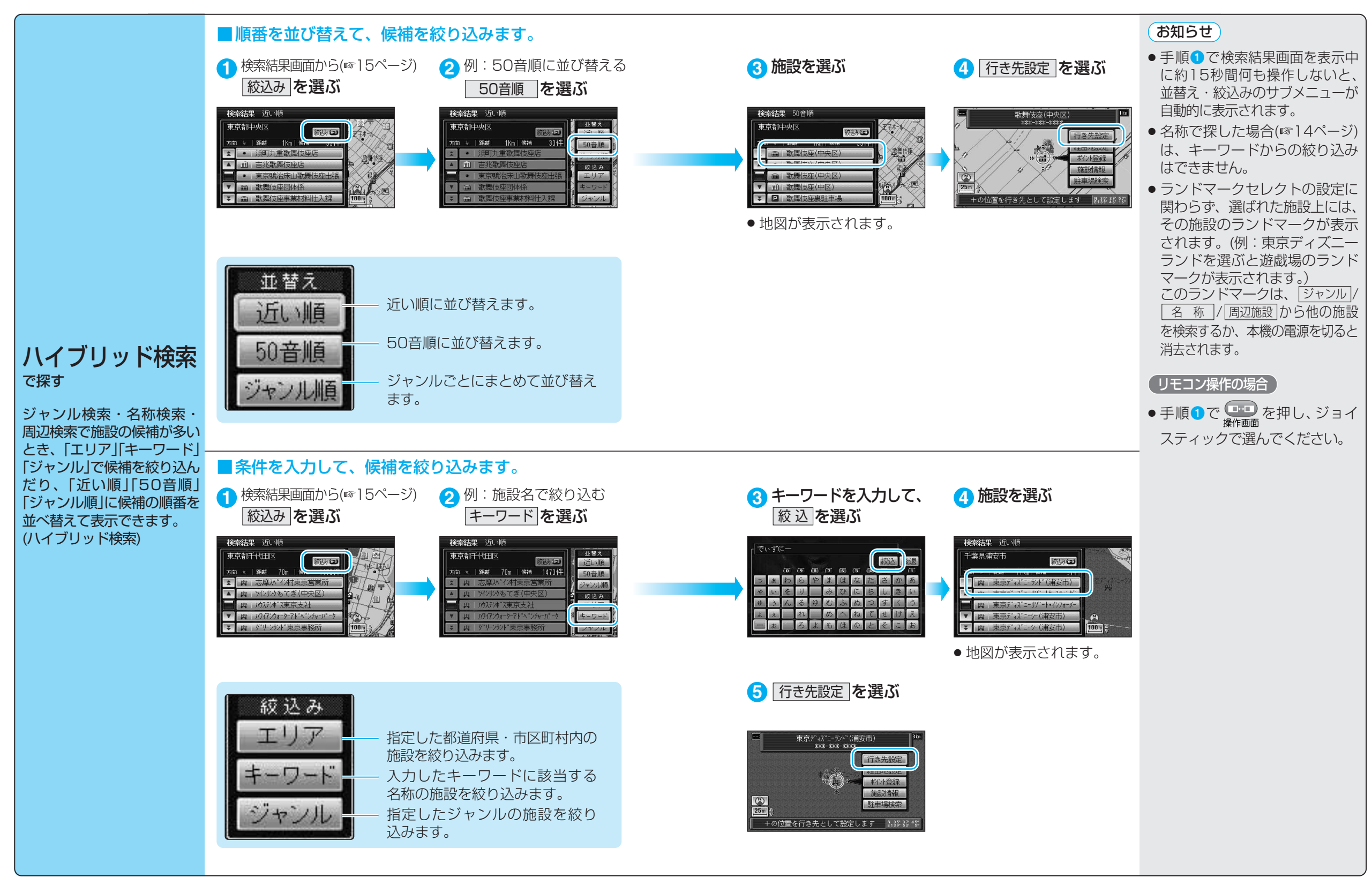

### 行き先を探す

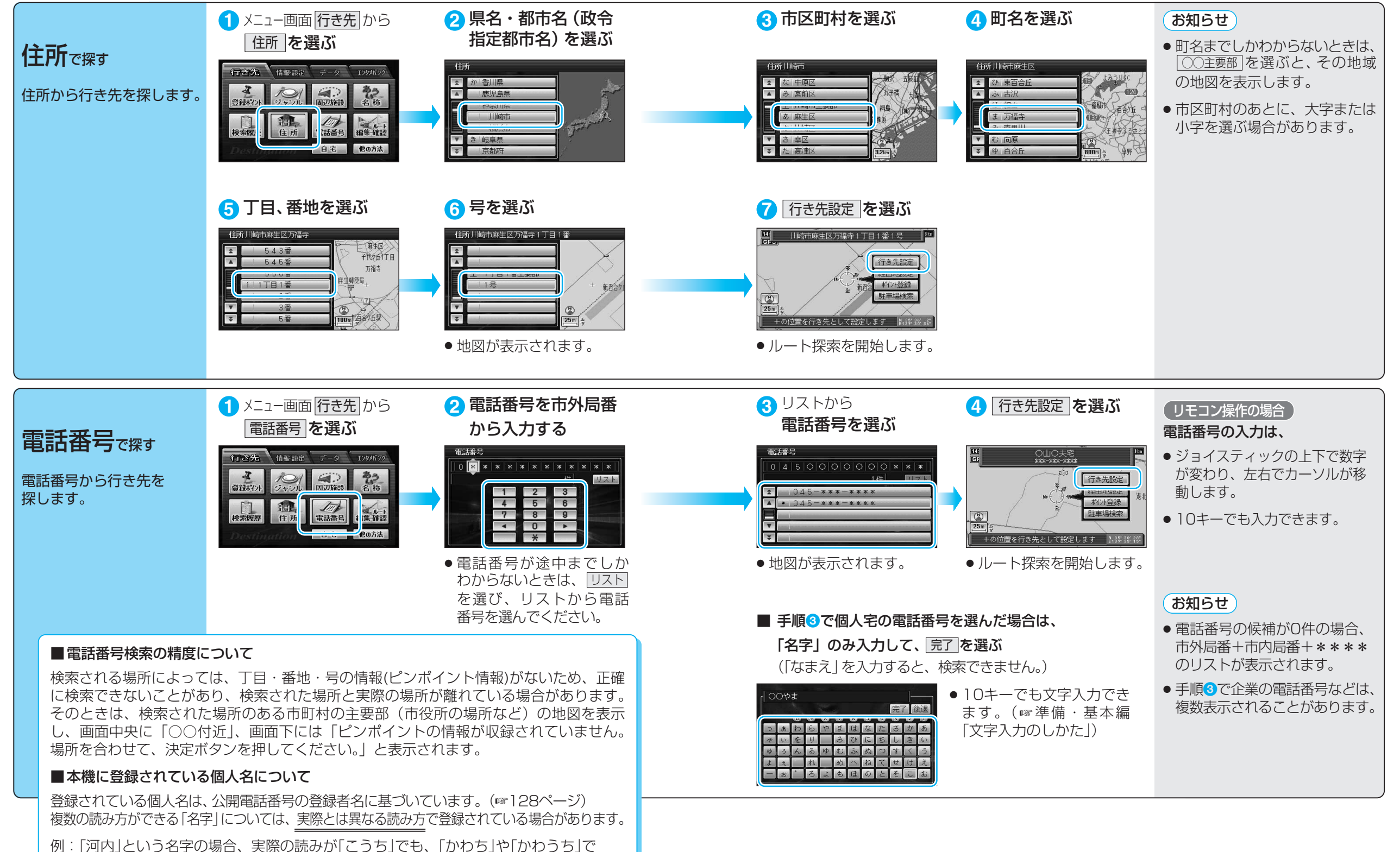

登録されている場合があります。

### 行き先を探す(他の方法で探す)

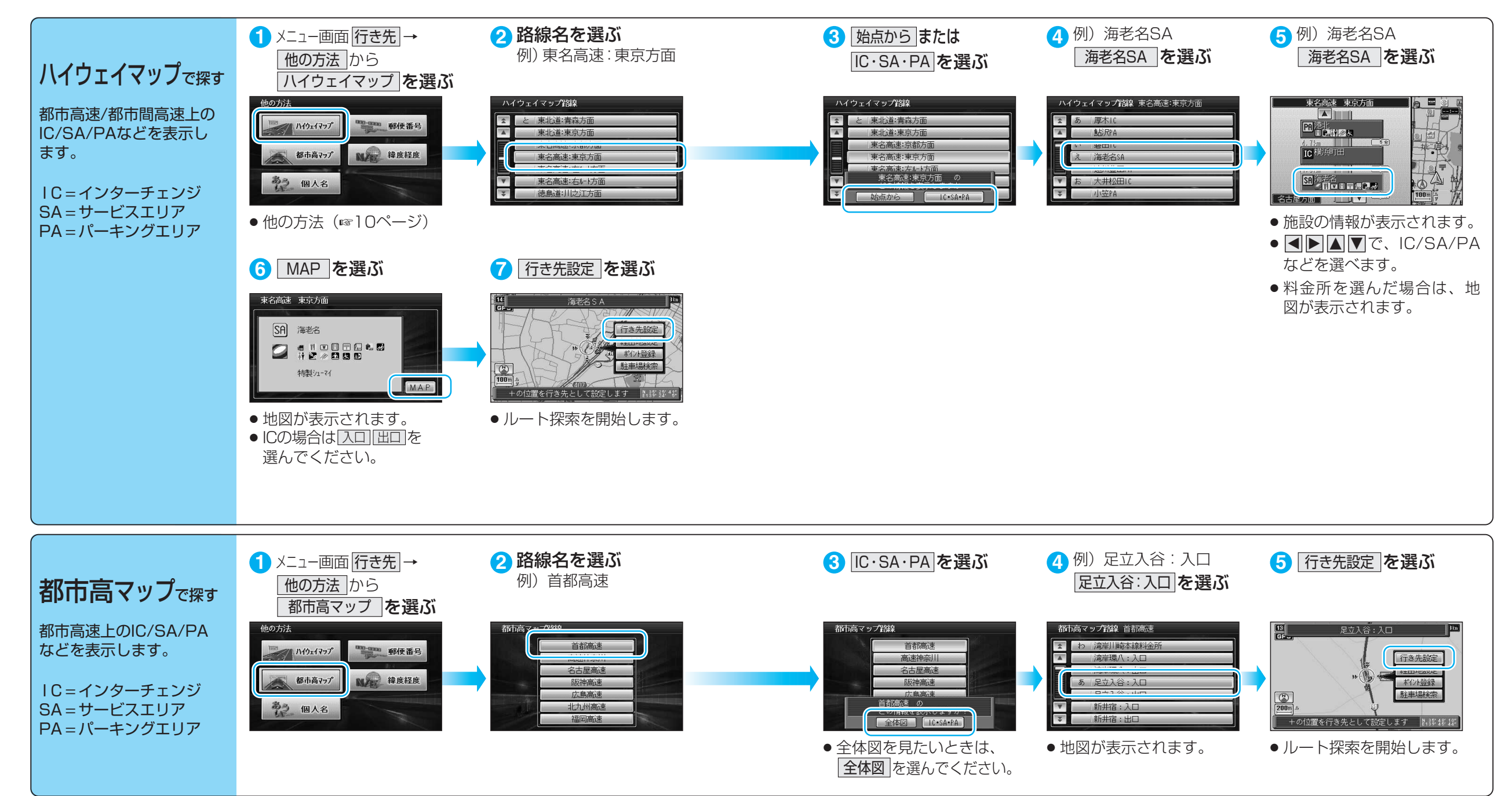

### 行き先を探す(他の方法で探す)

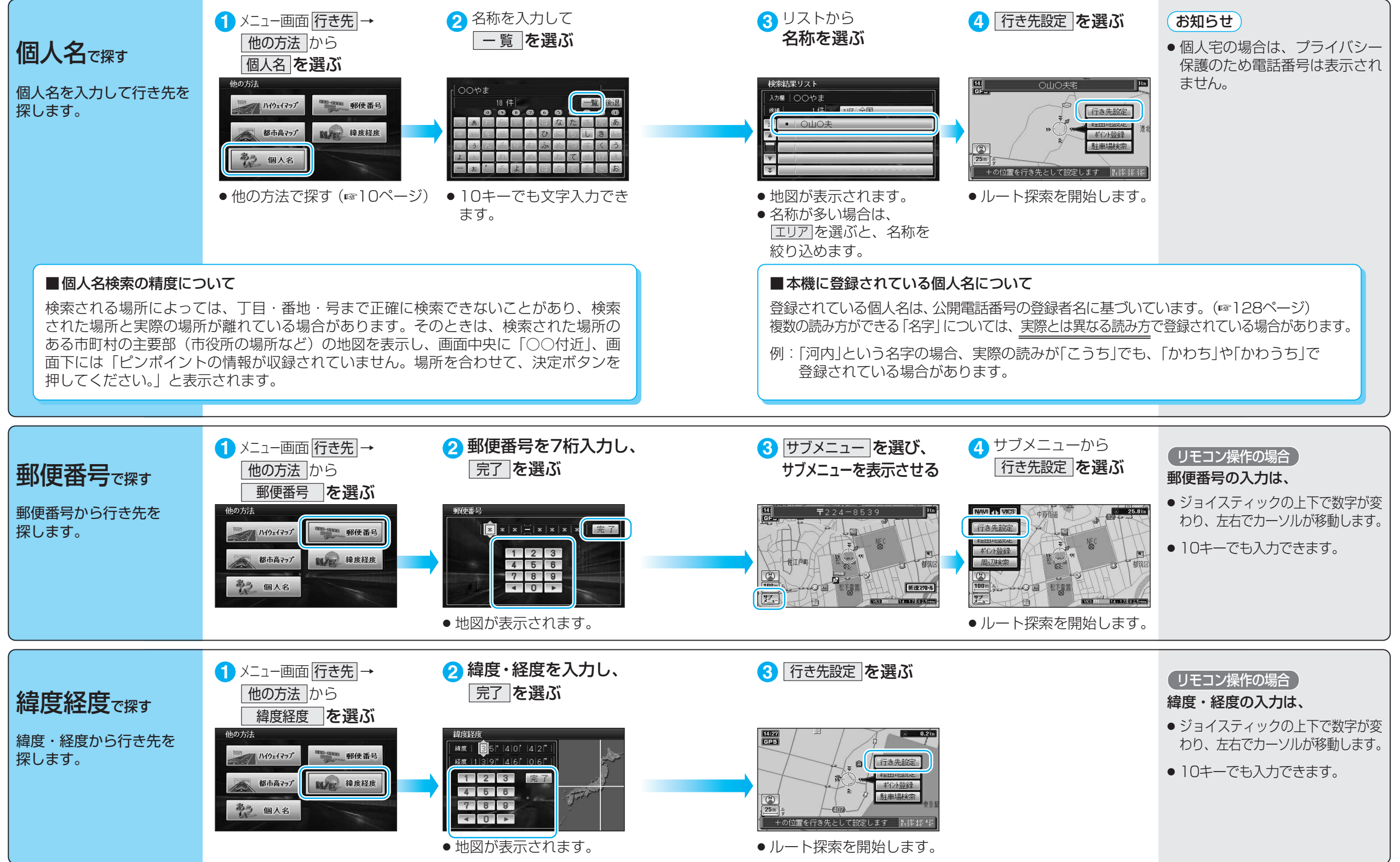

## ルートを編集する

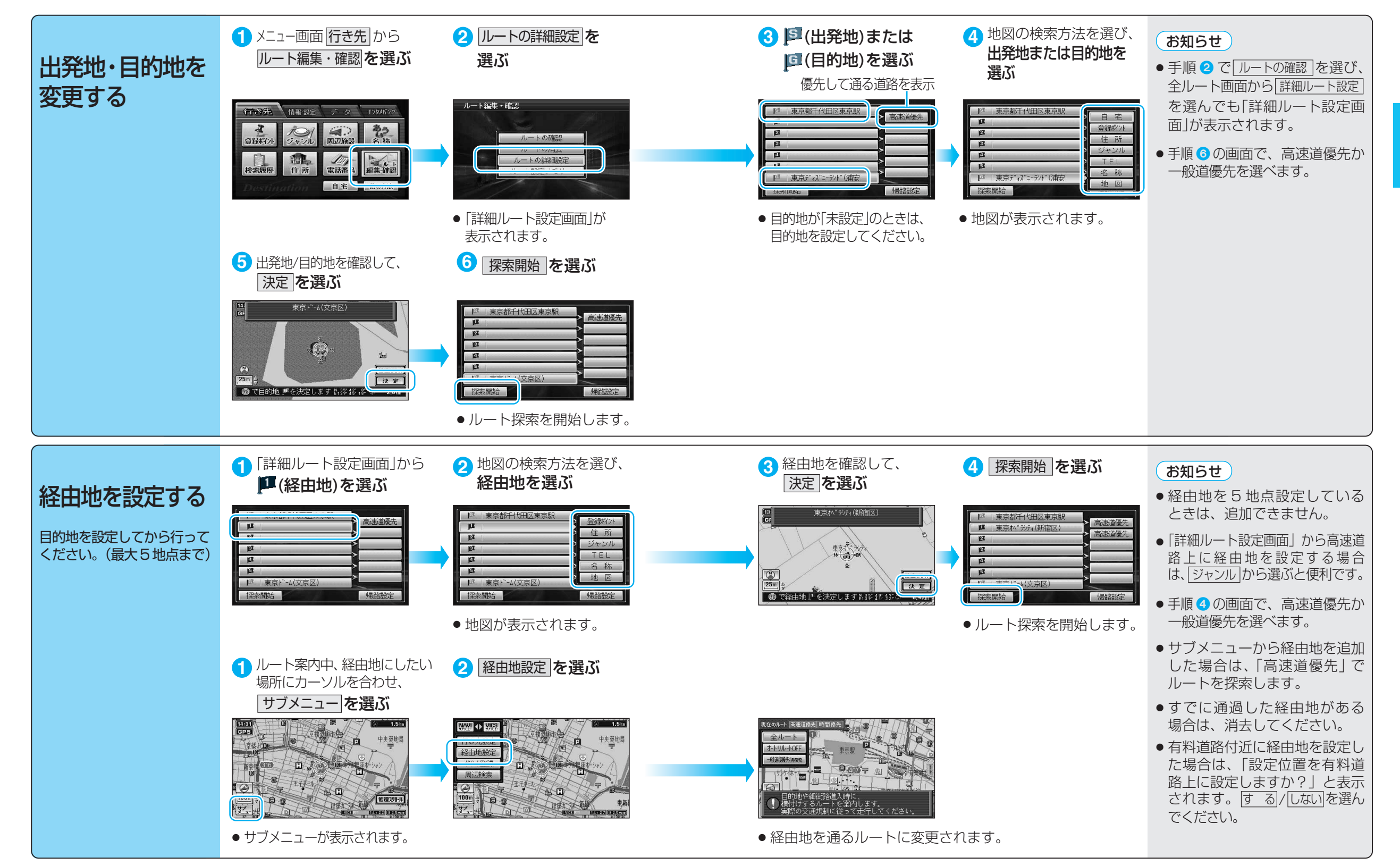

#### ルートを編集する

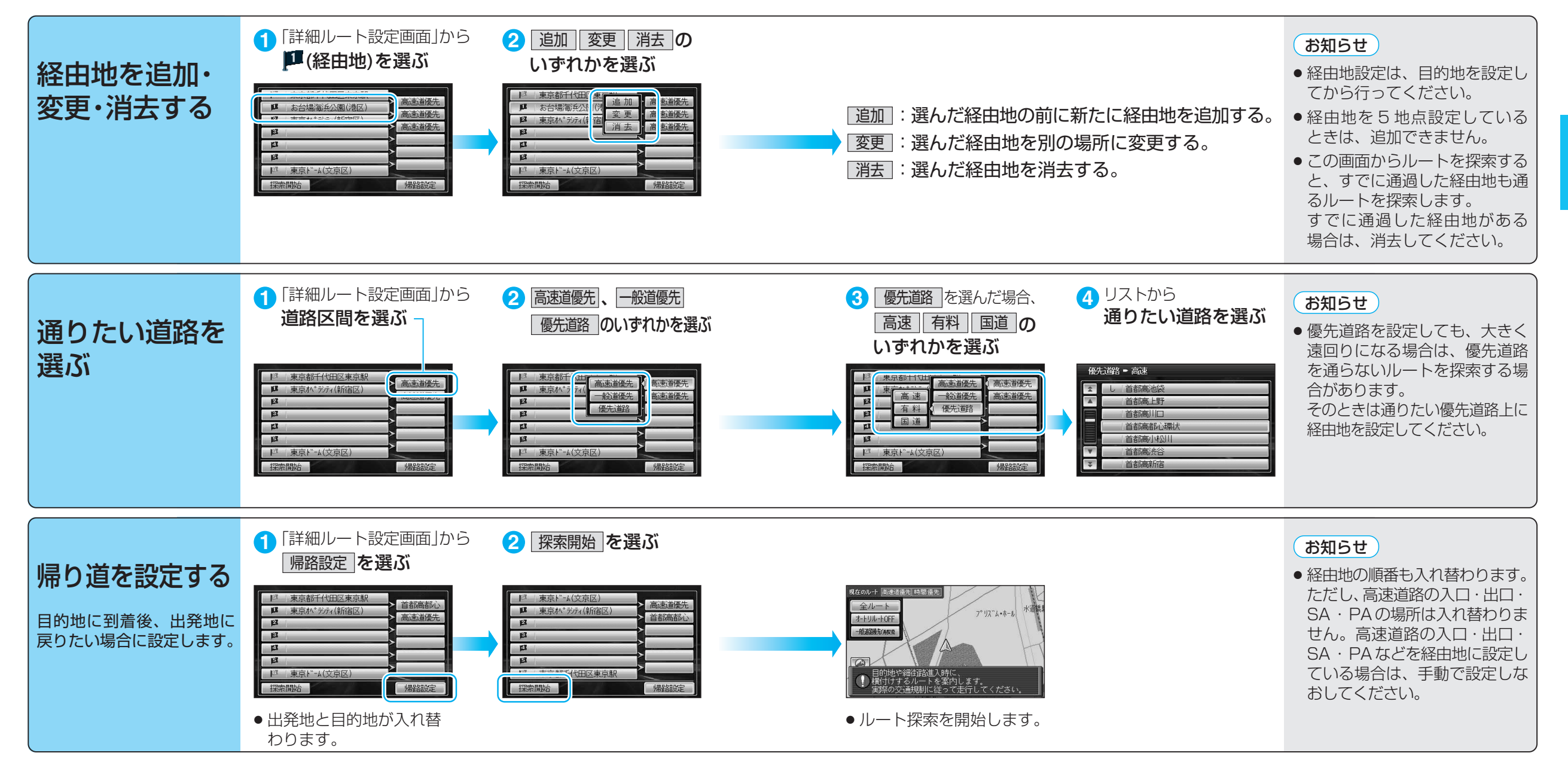

### ルートを確認する(全ルート画面)

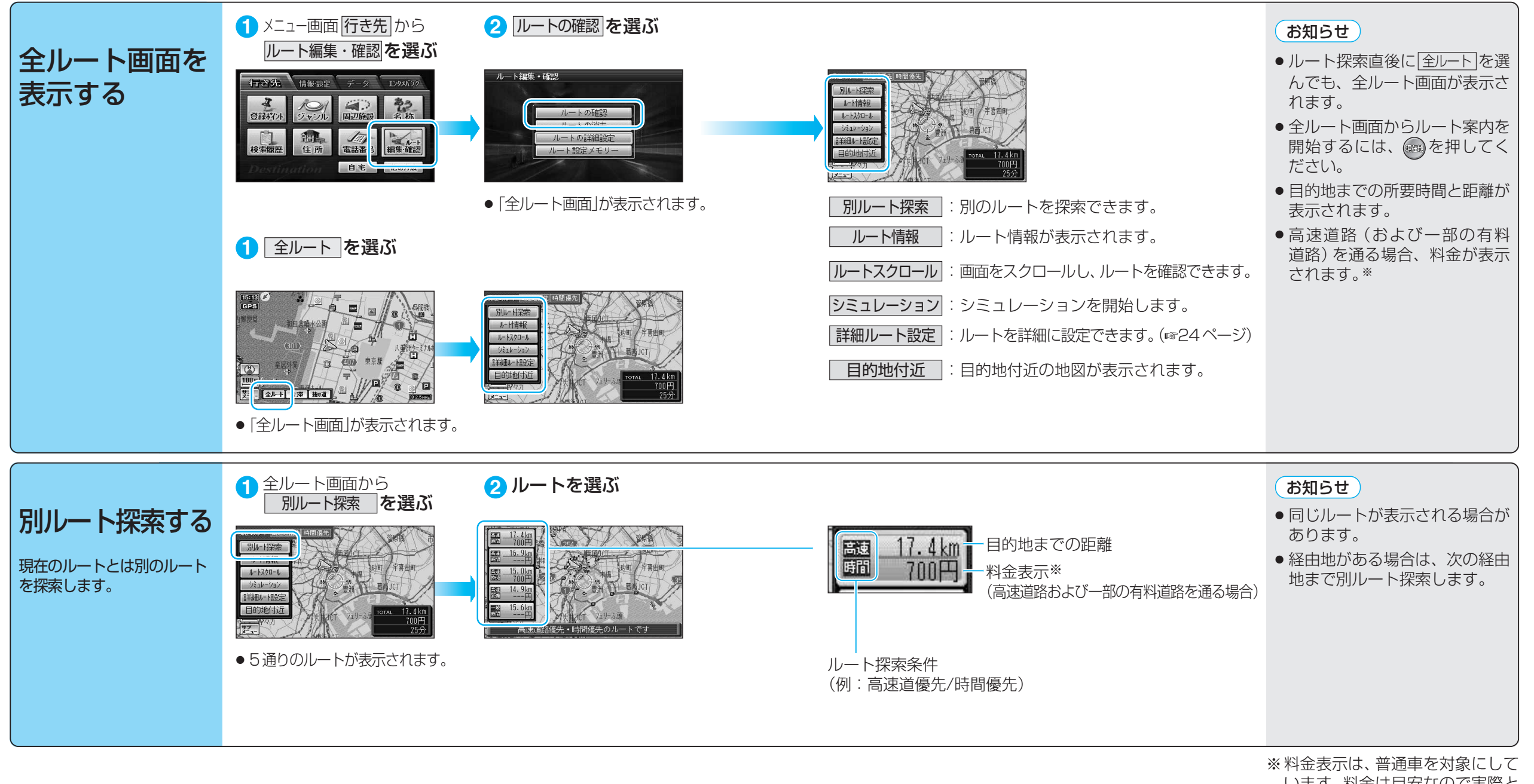

います。料金は目安なので実際と 異なる場合があります。 (料金は2004年4月現在) トを作る

ル

トを確認する(全ルート画面)

### ルートを確認する (全ルート画面)

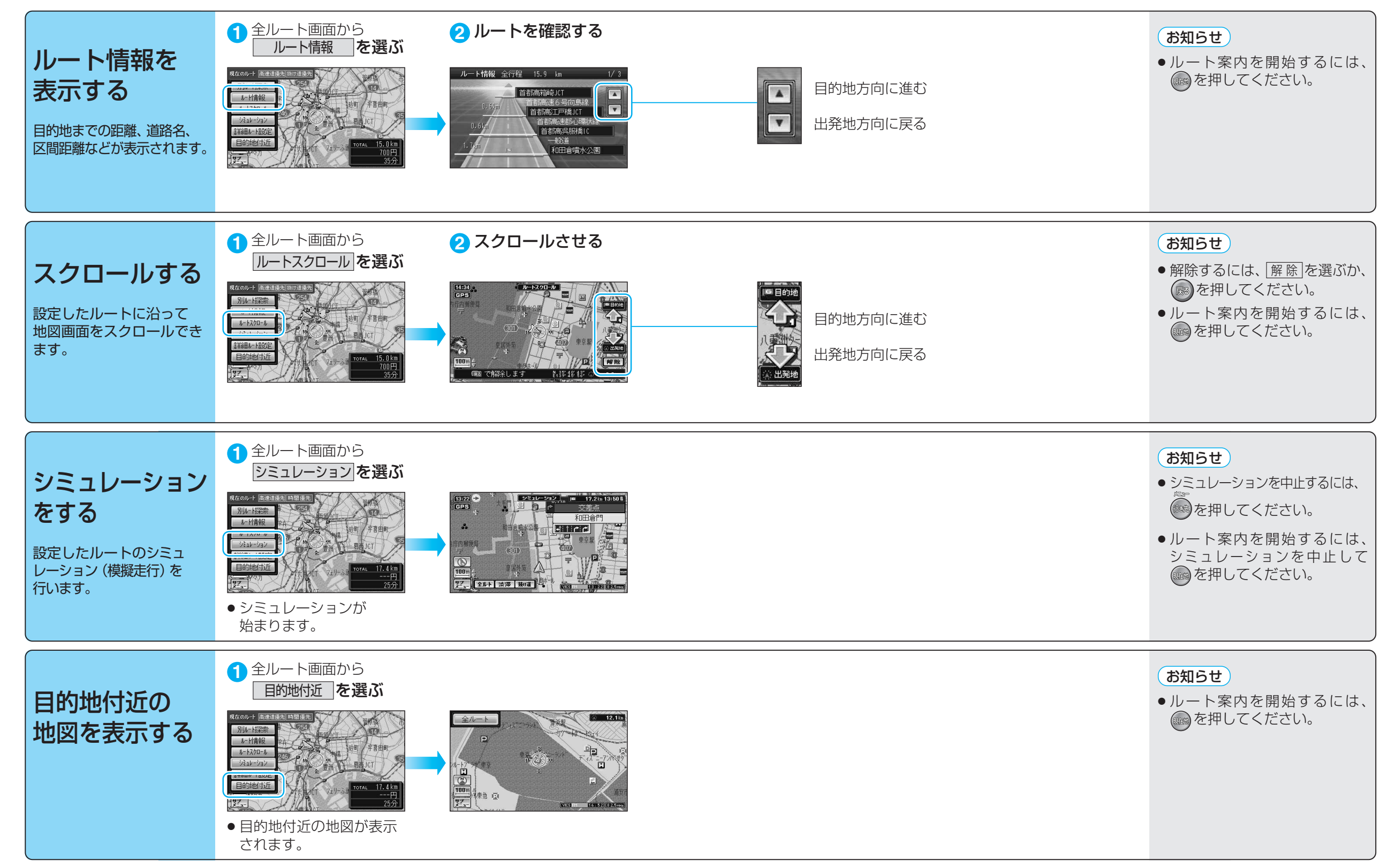

### ルート探索について

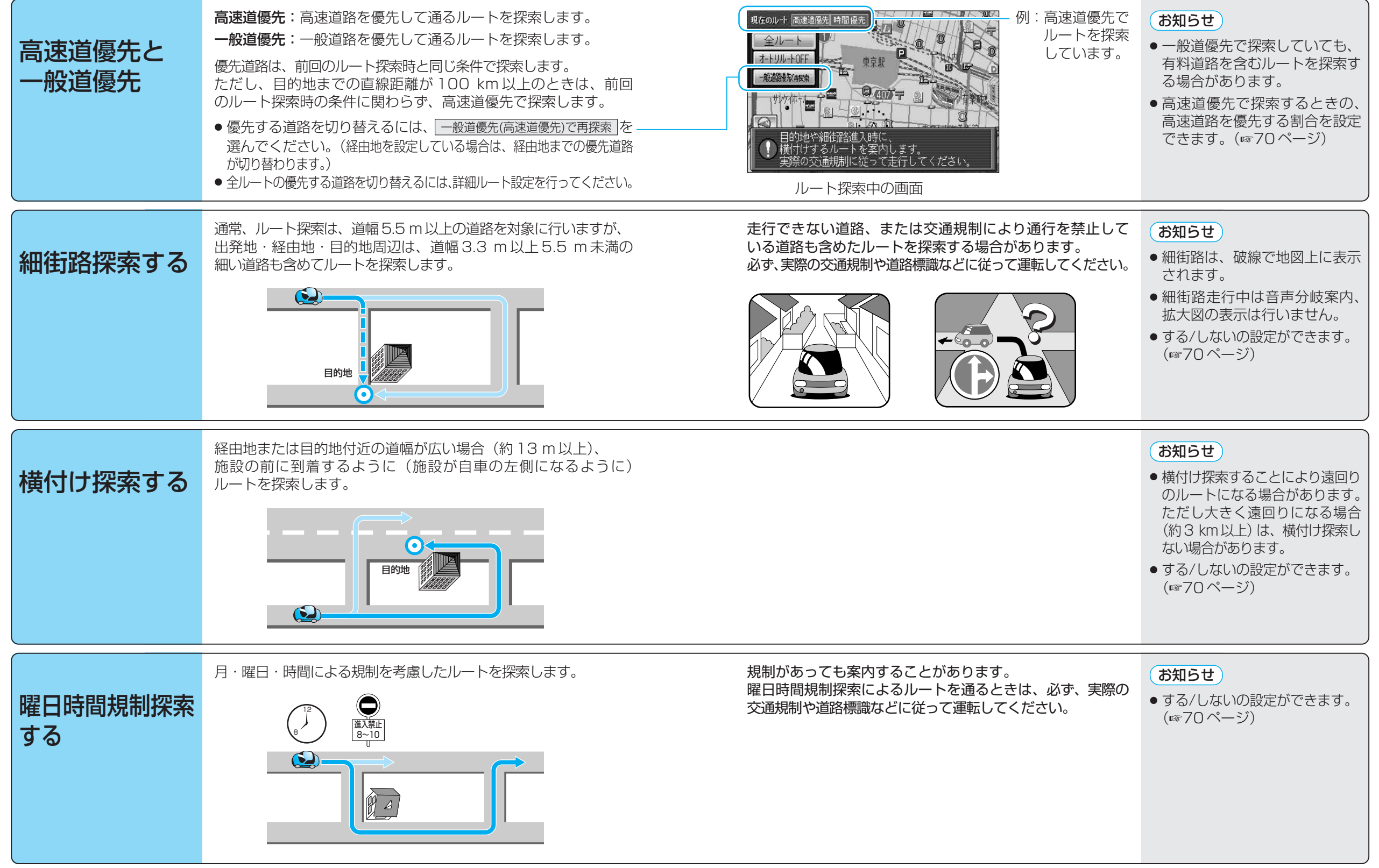

32

トを作る

ル

ト探索について

#### ルート探索について

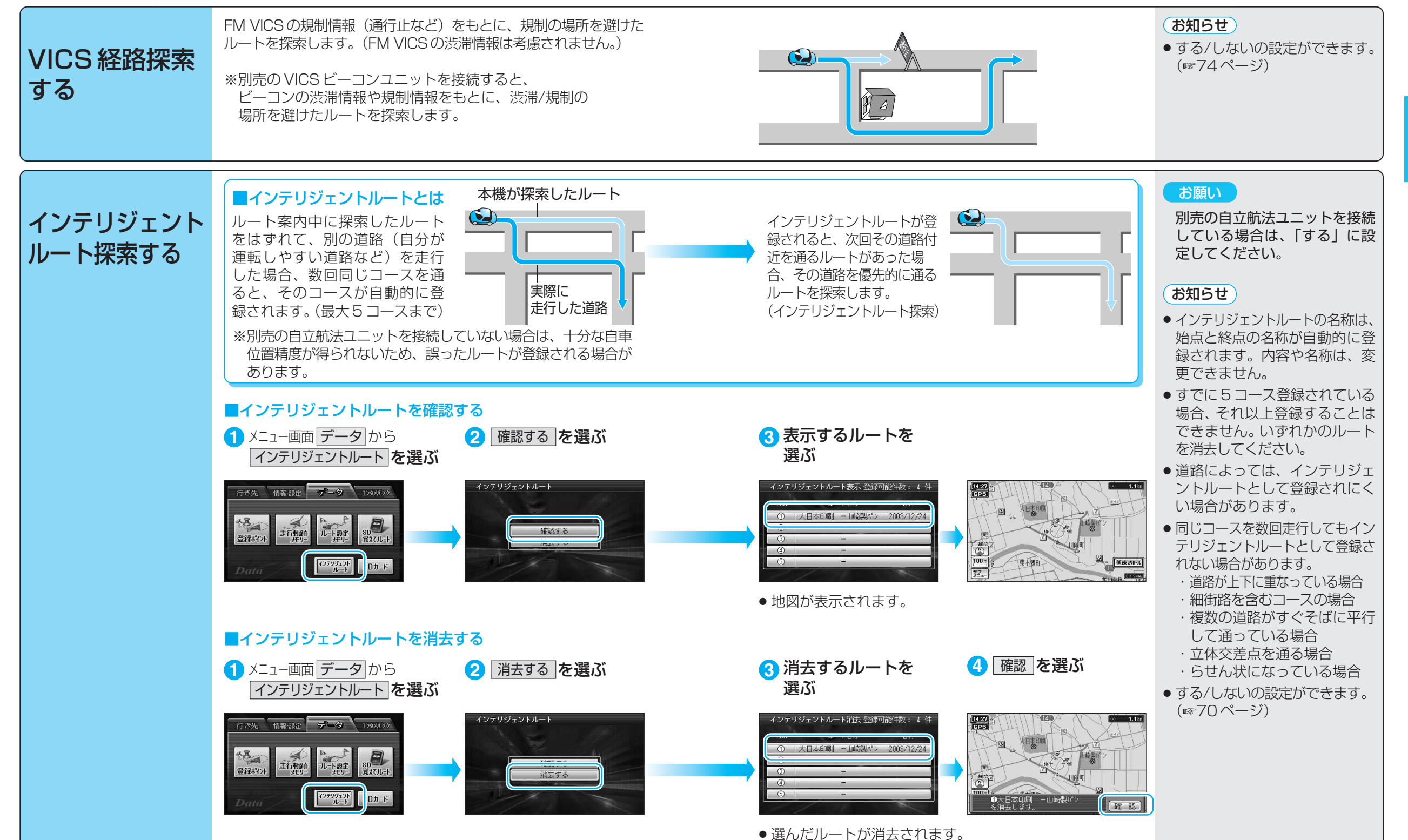